## Инструкция по установке Сервиса Мини-игры

(ПК-приложение и онлайн доступ)

## Оглавление

| Доступ онлайн/ Скачивание и установка | 2 |
|---------------------------------------|---|
| Авторизация                           | 3 |

## Доступ онлайн/ Скачивание и установка

1. Сервис Мини-игры доступен онлайн по адресу <u>https://minigames.mail.ru/</u>

2. Игры Сервиса Мини-игры могут быть установлены как приложение для ПК (для пользователей Windows 7 и более поздних версий), который доступен по ссылке <u>https://minigames.mail.ru/info/news/webGC</u> или онлайн в любой из игр Сервиса Мини-игры:

| 276 🙎 19829                                                                    | <b>W</b> 64 <b>Y</b>                                                 | f                            | Об иг                                                   | ре Скачать на П                      |
|--------------------------------------------------------------------------------|----------------------------------------------------------------------|------------------------------|---------------------------------------------------------|--------------------------------------|
| Стать VIP 🦂 380.                                                               | .8 Пополнить счет                                                    | 2 😵                          | ci-lo 222                                               | агазин ? Ф                           |
| <ul> <li>Играть</li> <li>У 721</li> </ul>                                      | Мини-Игры<br>★ 1 683<br>♀ 13 500                                     | Купить<br>фишки              |                                                         | Бильярд<br>Восьмерка<br>Правила игры |
|                                                                                |                                                                      |                              |                                                         |                                      |
| Игровые столы                                                                  | Недельный турнир                                                     |                              |                                                         |                                      |
| Игровые столы<br>Стол                                                          | Недельный турнир<br>Ставки                                           |                              | Игроки                                                  |                                      |
| Игровые столы<br>Стол ▲<br>Стол 14                                             | Недельный турнир<br>Ставки<br>Ф 1                                    | 00                           | Игроки                                                  |                                      |
| Игровые столы<br>Стол ▲<br>Стол 14<br>Стол 15                                  | Недельный турнир<br>Ставки<br>0 1<br>0 1<br>0 1                      | 00                           | Игроки<br>22<br>22                                      | -                                    |
| Игровые столы<br>Стол ▲<br>Стол 14<br>Стол 15<br>Стол 2                        | Недельный турнир<br>Ставки<br>© 1<br>© 1<br>0 1<br>0 1<br>0 1        | 00<br>00<br>000              | Игроки<br>**<br>**<br>**                                |                                      |
| Игровые столы<br>Стол ▲<br>Стол 14<br>Стол 15<br>Стол 2<br>Стол 16             | Недельный турнир<br>Ставки<br>© 1<br>© 1<br>© 1<br>0 1<br>0 2        | 00<br>00<br>000<br>500       | Игроки                                                  |                                      |
| Игровые столы<br>Стол ▲<br>Стол 14<br>Стол 15<br>Стол 2<br>Стол 16<br>оостол 4 | Недельный турнир<br>Ставки<br>© 1<br>© 1<br>© 1<br>© 1<br>© 2<br>© 1 | 00<br>00<br>000<br>500<br>00 | Игроки<br>2.2<br>2.2<br>2.2<br>2.2<br>2.2<br>2.2<br>2.2 | =                                    |

## Авторизация

- 1. Перейти по ссылке <u>https://minigames.mail.ru/</u> или дважды кликнуть на иконку приложения Сервиса Мини-игры на рабочем столе (в случае установки игр на ПК).
- 2. Нажать кнопку «Зарегистрироваться»

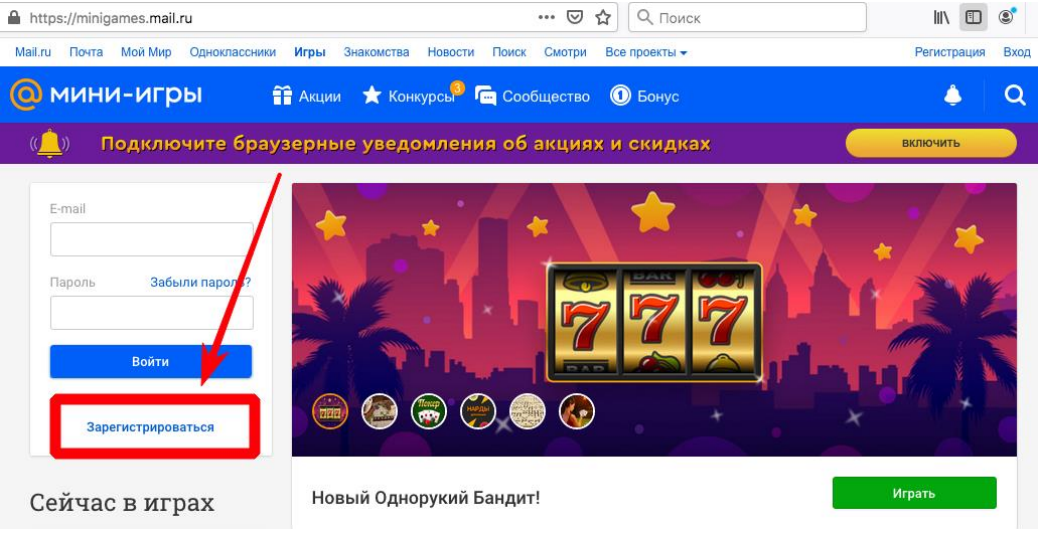

3. Создать аккаунт (указав ФИО, дату рождения, пол, телефон, резервную почту), придумать уникальное имя аккаунту и принять <u>условия использования сервисов</u> <u>Mail.Ru</u>:

| Имя                                  |                       | Фамилия                        |                                                                                                   |
|--------------------------------------|-----------------------|--------------------------------|---------------------------------------------------------------------------------------------------|
|                                      |                       |                                |                                                                                                   |
| Дата рожден                          | ния                   |                                |                                                                                                   |
| День 🔻                               | Месяц                 |                                | - Год -                                                                                           |
| 0                                    |                       |                                |                                                                                                   |
| Имя аккаунт                          | а                     |                                | @mail.ru 🔻                                                                                        |
| Имя аккаунт<br>Пароль                | a<br>C                | генерировать на/               | @mail.ru •<br>дёжный пароль<br>Ф                                                                  |
| Имя аккаунт<br>Пароль<br>Номер телеф | а<br>С<br>рона<br>+7  | генерировать на,<br>Указать ре | @mail.ru •<br>дёжный пароль<br>•<br>•<br>•<br>•<br>•<br>•<br>•<br>•<br>•<br>•<br>•<br>•<br>•<br>• |
| Имя аккаунт<br>Пароль<br>Номер телеф | а<br>Со<br>boна<br>+7 | генерировать на,<br>Указать ре | @mail.ru •<br>дёжный пароль<br>•<br>•<br>•<br>•<br>•<br>•<br>•<br>•<br>•<br>•                     |

4. Ввести код с картинки:

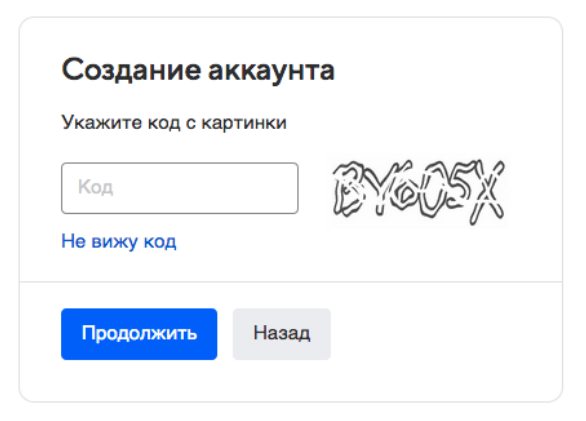

- 5. Авторизация с новыми данными произойдет автоматически и вы окажетесь на главной странице Сервиса Мини-игры.
- 6. Выбрать игру в главном меню или из списка ниже и нажать «Играть»:

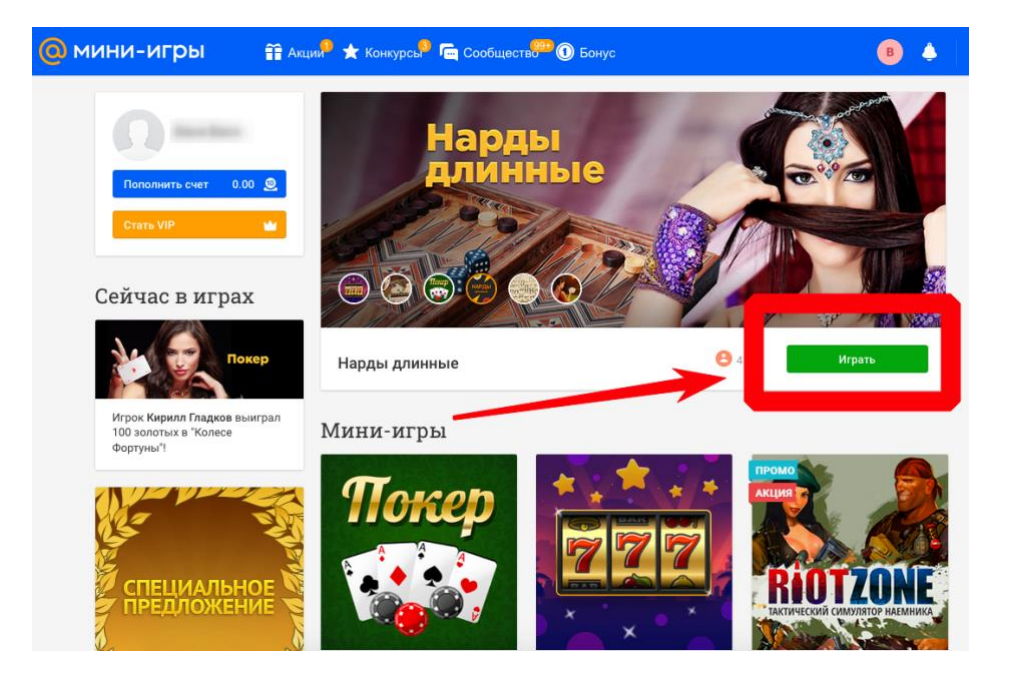